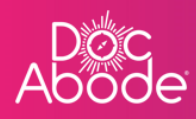

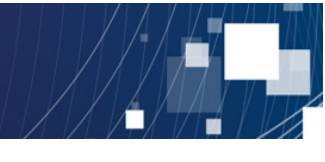

## **Scheduling System – Controller Functions**

## Adding admin time

This document describes how to how to add a block of admin time for an HCP. This can be done in one of two ways

- From a referral
- Entered from scratch
- 1. Log in to Doc Abode on https://controller.docabode.com/ and select the Scheduling tab

|               | 🚔 On-demand Jobs       | 🛱 Scheduled Jobs    | Vaccinations        | * Scheduling       | ) HCPs <b>16</b> /104  | [→ Log out |
|---------------|------------------------|---------------------|---------------------|--------------------|------------------------|------------|
| Clear filters |                        |                     | Tod                 | ay < Thursda       | ay 29th September 2022 | > :21      |
| C Refresh     | Export visit timings + | Add a new visit + A | Administrative time | 🗂 Import schedules | s 🗮 Export schedu      | les 🖉      |

2. Select the + Administrative time button

| Ab | óc<br>óde                                                                               | 🚔 On-demand Jobs 🛙 🛱                   | Scheduled Jobs 🔹 Vaccinatio                    | ns 🔆 Scheduling 💽 HCPs 15/107 [+ l                                                                                                    | .og out    |
|----|-----------------------------------------------------------------------------------------|----------------------------------------|------------------------------------------------|----------------------------------------------------------------------------------------------------|------------|
| ⊟  | Patient Stoff Pathway Service S                                                         | Show<br>more<br>filters                | oday 🔍 Wednesday 28th Septembe                 | er 2022 > Unassigned Visits ×                                                                                                    | <b>بدر</b> |
|    | C Refresh Export visit timings + Add a new vis                                          | + Administrative time 🗎 Import s       | chedules 🗎 🛱 Export schedules                  | CADS<br>26-5EP-2022                                                                                                    |            |
| >  | Collapse oll                                                                            | 7 am 8 am                              | 9 am 10 am                                     | CADS<br>26-5EP-2022<br>26-SEP-2022<br>26-SEP-2022<br>2 | }          |
|    | Wasim Altar     wasim.altar     Coordinator, Urg     Not Sick      O 09:00 - 17:00 (+1) | Revolds, Cristione<br>UB77+I<br>RAPIDS | D                                              | 26-5EP-2022                                                                                                    |            |
|    | Mike Bronx     mike.bronx     Coordinator                                               |                                        | Meteck Angels<br>U27741<br>CADS<br>NOT STARTED | Add a new visit                                                                                                    |            |
|    |                                                                                         |                                        |                                                | Demo controller portal v3.19.1   Changelog                                                                                                    | ?          |

## The following form will be presented

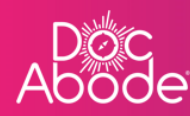

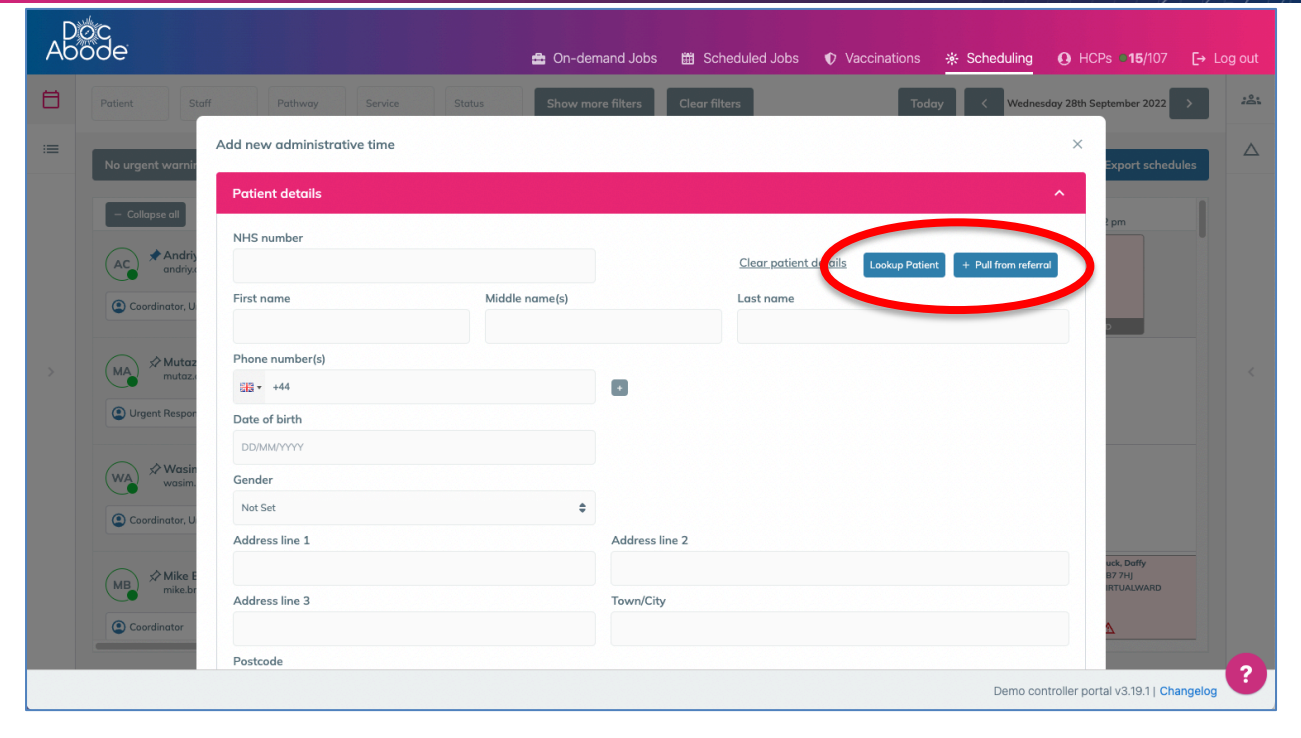

The process for adding admin time is very similar to adding a new visit. Admin time may be linked to a patient or may be independent. If linked to a patient then there are options to pull the patient details from a lookup or referral, in the same way as for adding a visit.

Once the Patient details section has been completed, or deliberately left blank, scroll down to the *Continue* button at the end of this section, to open the final section, *Activity details*.

| Ab<br>Ab | oc<br>ode                        | ۵ ک               | n-demand Jobs 🛗 Scheduled Jobs 🌓 Vaccinations 🌸 Schedulin | g ❶ HCPs ●15/107 [→ Log out           |
|----------|----------------------------------|-------------------|-----------------------------------------------------------|---------------------------------------|
| Ħ        | Patient                          | Date of birth     |                                                           | tember 2022 > #==                     |
|          |                                  | DD/MM/YYYY        |                                                           |                                       |
|          | No urgent warnir                 | Gender            |                                                           | Export schedules                      |
|          |                                  | Not Set           | ÷                                                         |                                       |
|          | <ul> <li>Collapse all</li> </ul> | Address line 1    | Address line 2                                            | ? pm                                  |
|          | Andriy                           |                   |                                                           |                                       |
|          | andriy.c                         | Address line 3    | Town/City                                                 |                                       |
|          | Coordinator, U                   |                   |                                                           |                                       |
|          |                                  | Postcode          |                                                           |                                       |
| >        | MA Mutaz<br>mutaz.r              |                   |                                                           | <                                     |
|          | (2) Urgent Respor                |                   |                                                           |                                       |
|          |                                  | Patient perfences |                                                           |                                       |
|          | (WA) ☆ Wasin<br>wasin            |                   |                                                           |                                       |
|          |                                  | Spoken language   |                                                           |                                       |
|          | Coordinator, U                   |                   |                                                           |                                       |
|          | MB Mike                          | Continue          |                                                           | uck, Doffy<br>87.7Hj<br>RTUALWARD     |
|          | Coordinates                      |                   |                                                           |                                       |
|          | Coordinator                      | Activity details  |                                                           |                                       |
|          |                                  |                   | Demo                                                      | controller portal v3.19.1   Changelog |

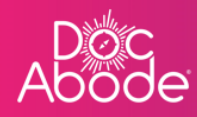

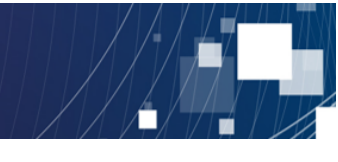

This part of the form enables the entry of details about the task.

| Ab | oc<br>ode        |                             | 🚘 On-demand Jobs 🛗 Scheduled Job | s ♥ Vaccinations <b>∦ Scheduling</b> ❶ HCPs <b>■15</b> /107 [→ Log out |
|----|------------------|-----------------------------|----------------------------------|------------------------------------------------------------------------|
| 8  | Patient          | Pathway Service Status      | Show more filters Clear filters  | Today Kednesday 28th September 2022 > 24                               |
| =  | No urgent warnir | Add new administrative time |                                  | ×<br>Export schedules                                                  |
|    | - Collapse all   | Patient details             |                                  | ↓<br>Ipm                                                               |
|    | AC Andriy        | Activity details            |                                  | <u>^</u>                                                               |
|    | Coordinate U     | Activity *                  |                                  | + Dull from referred                                                   |
|    |                  | Administrative              | <b>\$</b>                        |                                                                        |
| 5  | (MA) Mutaz       | Shaff momber                |                                  |                                                                        |
|    | - mutuz.         | Not set                     | ~                                |                                                                        |
|    | ( Urgent Respon  | Date of visit *             |                                  |                                                                        |
|    |                  | 06/10/2022                  |                                  |                                                                        |
|    | WA wasim.        | Planned start time *        | Planned duration *               |                                                                        |
|    | Coordinator, U   | 17 : 00                     | 1 : 00                           |                                                                        |
|    |                  | End time                    |                                  |                                                                        |
|    | MB Mike E        | 18 : 00                     |                                  | uck, Daffy<br>87 7Hj                                                   |
|    | mike.br          | Notes                       |                                  | IN UNEWARD                                                             |
|    | Coordinator      |                             |                                  | Δ                                                                      |
|    |                  |                             |                                  | 2                                                                      |
|    |                  |                             |                                  | Demo controller portal v3.19.1   Changelog                             |

The activity itself is populated from a list.

| • ··· ·· •       |  |
|------------------|--|
| Select           |  |
| ✓ Administrative |  |
| Meeting          |  |
| Supernumerary    |  |
| Training         |  |
| Coordinator      |  |
| Urgent Responder |  |
| Other            |  |

Note that in the case of admin time the staff member must be set, it is not possible to set up admin time as an unassigned task. The drop down list of HCPs is presented in alphabetical order by surname.

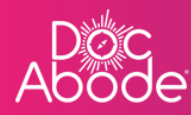

| Ab | oc<br>ode                            |                                                                                               | 🚔 On-demand Jobs            | 🛱 Scheduled Jobs | Vaccinations | 🔆 Scheduling       | HCPs           | • <b>•15</b> /107 [-            | + Log out |
|----|--------------------------------------|-----------------------------------------------------------------------------------------------|-----------------------------|------------------|--------------|--------------------|----------------|---------------------------------|-----------|
| 8  | Patient                              | Activity details                                                                              |                             |                  |              |                    | ^              | ember 2022 >                    | 124       |
| =  | No urgent warnir                     | Activity *<br>Administrative                                                                  | \$                          |                  |              | + Pull from referm |                | xport schedules                 |           |
|    | - Collapse all                       | Staff member * Anna Goodenough The planned time of the visit is out of HCP availability hours | ~                           |                  |              |                    | 2              | pm                              |           |
|    | Coordinator, U                       | Date of visit * 06/10/2022 Planned start time *                                               | Planned duration *          |                  |              |                    |                |                                 |           |
| >  | MA * Mutaz<br>mutaza                 | 17 : 00<br>End time                                                                           | 1 : 00                      |                  |              |                    |                |                                 | <         |
|    | WA XWasin<br>wasin<br>Coordinator, U | 18 : 00<br>Notes                                                                              |                             |                  |              |                    |                |                                 |           |
|    | MB Mike E<br>mike.br                 | A Planned time of the visit is out of Anna Good                                               | denough availability hours! |                  |              |                    |                | ck, Daffy<br>7 7HJ<br>RTUALWARD |           |
|    | Coordinator                          | Review                                                                                        |                             |                  |              | Demo con           | troller portal | v3.19.1   Change                | log ?     |

This example shows an HCP being booked up for admin time outside their working day. This is permitted in the system. Select the *Review* option and then *Add administrative time*.

| Ab       | oc<br>ode                          |                                                                                 | 🖶 On-demand Jobs        | 🛱 Scheduled Jobs | Vaccinations | 🔆 Scheduling |                                   |
|----------|------------------------------------|---------------------------------------------------------------------------------|-------------------------|------------------|--------------|--------------|-----------------------------------|
| <b>⊟</b> | Patient 9<br>Availability          | Activity<br>Administrative<br>Staffing requirements<br>#1 Anna Goodenough       |                         |                  |              |              | sber 2022 🔉 🕹                     |
|          | No urgent warnin<br>— Collapse all | Date of visit<br>Sunday 9th October 2022<br>Planned start time<br>09:00 am      |                         |                  |              |              | Export schedules                  |
| >        | (AG) × Anna<br>anna.g              | Planned duration<br>01:00<br>Expected end time<br>10:00 am<br>Actual start time |                         |                  |              |              | c.                                |
|          | Administrative                     | Not yet recorded<br>Actual end time<br>Not yet recorded<br>Notes<br>Not set     |                         |                  |              |              | ettions ×<br>6th October 2022     |
|          | The activity is n                  | Add administrative time                                                         |                         |                  | time         |              |                                   |
|          |                                    |                                                                                 | Staff member Anna Goode | nougn            | D (          | Demo con     | roller portal v3.19.1   Changelog |

In the screenshot below, the controller has filtered on HCP name to find the block of admin time

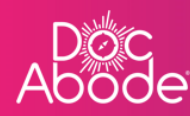

| Ab<br>Ab | oc<br>ode                                   | 鲁 On-demand Jobs   箇 Scheduled Jobs       | Vaccinations <u> </u>                                         | [→ Log out |
|----------|---------------------------------------------|-------------------------------------------|---------------------------------------------------------------|------------|
| Ħ        | Patient goodenough × Pathway Service        | Status Show fewer filters Clear fil       | ilters Today < Thursday 6th October 2022 >                    | :81        |
| :=       | Availability 💠 HCP Type 💠 Care complexity 🖨 | Transport required 💠 Warning              | Show aborted visits                                           |            |
|          | No urgent warnings 0 C Refresh              | xport visit timings + Add a new visit + A | Administrative time 🛛 🛱 Import schedules 🛛 🛱 Export schedule: |            |
|          | - Collapse all + Expand all                 | 3 pm 4 pm                                 | 0.4 pm 6 pm 7 pm                                              |            |
|          | AG Anna Goodenough +                        | (                                         | Administrative                                                |            |
| >        | Not Sick      Not Sick                      |                                           | A<br>NOT STARTED                                              | <          |

When the admin time block is selected, either from tile view or list view, the task details are presented as entered.

| Ab | óc<br>óde                                                 | 🚔 On-demand Jobs 🛛 Scheduled Jobs 🔹 Vaccinatio                         | ons 🔆 Scheduling 💽 HCPs 🖬 15/107 [+ Log out                 |
|----|-----------------------------------------------------------|------------------------------------------------------------------------|-------------------------------------------------------------|
| Ħ  | Patient goodenough × Pathway                              | Status Show fewer filters Clear filters                                | Today < Thursday 6th October 2022 >                         |
| := | Availability 💠 HCP Type 💠 Care of                         | Transport required 🛊 Warning 🗘                                         | □ Show aborted visits △                                     |
|    | No urgent warnings 0                                      | resh Export visit timings + Add a new visit + Administrative tim       | e 🛱 Import schedules 🛱 Export schedules                     |
|    | − Collapse all + Expand all                               | 3 pm 4 pm 5 pm 6                                                       | pm 7 pm 8 pm                                                |
| >  | anna goodenough     A Not Sick      Not Set               | A NOT STARTED                                                          |                                                             |
|    |                                                           |                                                                        |                                                             |
|    | Administrative NOT STARTED 🧪 C                            |                                                                        | Actions     X  created by An. Seadenough on 6th October 207 |
|    | A Planned time of the visit is out of Anna Goodenough ava | ability hours!                                                         |                                                             |
|    | The activity is not related to a patient                  | Activity details Activity                                              | timing                                                      |
|    |                                                           | Activity type Administrative Planned s<br>Staff member Appa Goodepough | start 17:00                                                 |
|    |                                                           |                                                                        | Demo controller portal v3.19.1   Changelog                  |

The Actions button contains options shown below

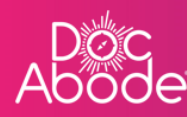

| CPs <b>⊂15</b> /107 <b>[→</b> Log out |
|---------------------------------------|
| October 2022                          |
| Δ                                     |
| n Export schedules                    |
| 8 pm                                  |
|                                       |
| <                                     |
| $\frown$                              |
| Y Actions                             |
| ew full details                       |
| ancel                                 |
| eate follow-up admin                  |
|                                       |
|                                       |
|                                       |
| ortal v3.19.1   Changelog             |
|                                       |

The Cancel option will archive this task, and the Create follow-up admin option will enable a further admin task to be created with details copied from this one.